راهنماي داوري پرونده ارتقا

با توجه به اینکه اعضای دانشگاه تهران برای ورود به کلیه سامانه ها از احراز هویت مرکزی دانشگاه تهران استفاده می نمایند تنها مرحله ورود به سامانه برای اعضا دانشگاه تهران با بقیه افراد متفاوت است و بقیه مسیر مشابه هم طی خواهد شد.

```
۱- نحوه ورود به سامانه:
اعضای غیر دانشگاه تهران
```

در صورتیکه از اعضای دانشگاه تهران نیستید مطابق با تصویر زیر از مسیر زیر وارد شوید :

/https://rtis2.ut.ac.ir/login

نام کاربری آدرس ایمیل شماست و رمز ورود و لینک سامانه به ایمیل شما ارسال خواهد شد.

| C Ô | https://rtis2.ut.ac.ir/log | gin/                              |                  |                       |      |                   |
|-----|----------------------------|-----------------------------------|------------------|-----------------------|------|-------------------|
|     |                            |                                   |                  |                       |      |                   |
|     |                            |                                   | - پژوهش و فناوری | سامانه مديريت اطلاعات |      |                   |
|     |                            |                                   |                  |                       |      |                   |
|     |                            |                                   |                  |                       |      |                   |
|     | ن است                      | نام کاربری و رمز أنرس ایمیل ااتان | name@com         |                       | ورود | مرا به خاطر بسپار |
|     |                            |                                   |                  |                       |      |                   |
|     |                            |                                   |                  |                       |      |                   |

اعضای دانشگاه تهران

از مسیر سامانه مدیریت اطلاعات پژوهش و فناوری(rtis.ut.ac.ir) و استفاده از احراز هویت مرکزی دانشگاه تهران وارد شوید.

۲- بررسی پرونده ارتقا

پس از وارد شدن به سامانه از قسمت منوهای سیستم فعالیت ها را را انتخاب فرمایید .سپس درخواست ترفیع،ارتقا،تبدیل وضعیت و در نهایت فرایند ارتقا(پاد) را انتخاب فرمایید.

صفحه اصلی > فعالیتها > درخواست ترفیع، ارتقا، تبدیل وضعیت > فرایند ارتقا(پاد)

| بسید) راهنمای استفاده از سامانه (جمیو) سوالات متداول (سامانه پشتیبانی       |                                                             |                                                                        |                                                                               |            |            | اطلاعات پایه                  | ها گزارشها                         | فعاليت                           | صفحه اصلى          |
|-----------------------------------------------------------------------------|-------------------------------------------------------------|------------------------------------------------------------------------|-------------------------------------------------------------------------------|------------|------------|-------------------------------|------------------------------------|----------------------------------|--------------------|
|                                                                             |                                                             |                                                                        |                                                                               |            | رتقا(یاد)  | رتقا، تبدیل وضعیت > فرایند ار | > درخواست ترفیع، ا                 | المحيالية <                      | صفحه اصلى :        |
| جستمو یاک گردن فیلدها                                                       | ی کریک ت<br>درخطینی و میریکی<br>ای کار ک                    | انج<br>میں از<br>عانی                                                  | از تا<br>تاريخ به روزرساني وضع<br>درخو<br>فقط نبايش درخواست<br>ايجاد شده توسع |            | 0 ⅲ [<br>  |                               | انوادگی<br>مرحله همه موارد<br>واحد | نام و نام خ                      | جستجو              |
| ê 🗈 🖻                                                                       |                                                             | ▼ 20   in (in 1)/ 1 40400   in (in)                                    |                                                                               |            |            |                               | درخواست جدید Ø                     | ) ( <sup>الورود</sup> ن<br>الر 1 | حذف 🗊<br>تمایش ۲۰۱ |
|                                                                             | مراحل                                                       |                                                                        | وضعيت                                                                         | ට වැදුල්   | از تاريخ   | ریخ آخرین به روزرسانی درخ     | فيات علمي ا                        | عضو                              | 0                  |
| » دبیرخانه کمینه منتخب » کمینه منتخب » رئیس پردیمن/دانشکده » معاون آموزشی د | وزشی » دبیر کمینه منتخب » رئیس پردیس/دانشکده » داوران منتخب | <b>هیات علمی</b> » دبیرخانه کمینه منتخب » رئیس دانشکده/گروه » معاون آه | عضو هیات علمی                                                                 | 1400/07/05 | 1390/08/18 | 1400/07/05                    |                                    | ₽                                |                    |

سپس با زدن تیک کنار نام متقاضی و زدن دکمه بررسی می توانید جزییات پرونده را مشاهده فرمایید.

شایان ذکر است در این مرحله سرعت بازشدن پرونده کمی وقت گیر است و کمی نیاز به تامل دارد.

| (جمین) راهنمای استفاده از سامانه (جمین) ساله (جمین) سوالات متداول سامانه پشتیبانی                                                                              |                                             |                       | رشها اطلاعات پایه                          | فعالیتها گزا       | مفحه اصلى      |
|----------------------------------------------------------------------------------------------------|---------------------------------------------|-----------------------|--------------------------------------------|--------------------|----------------|
|                                                                                                    |                                             | ()                    | ترفيع، ارتقا، تبديل وضعيت > فرايند ارتقا(ي | فعالیتها > درخواست | صفحه اصلی >    |
|                                                                                                    |                                             |                       |                                            |                    | جستجو          |
| <u>تا</u> ئارىخ                                                                                                    | از تاریخ                                    | 0 📰                   |                                            | نام و نام خانوادگی |                |
| تاريخ به روزرمانی وضعيت<br>دخواست تا                                                                                                    | تاریخ به روزرسانی وضعیت<br>درخواست ا        |                       | مه موارد 🕶                                 | مرحله ه            |                |
|                                                                                                    | فنط نبایش درخواست.های                       | 0 🔳                   |                                            | واحد               |                |
| جستجو ایک کردن فیلدها                                                                                                    | ايجاد سدة نوسط حودم                         |                       |                                            |                    |                |
|                                                                                                    |                                             |                       | L (100 (100))                              | الازودن درخواست جد | حذف 1          |
| V 2 H                                                                                                    | in til til anke in in                       |                       |                                            | 1)                 | تمایش 1 - 1 از |
| مراحل                                                                                                    | وضعيت                                       | වැලි ව වැලි           | تاريخ آخرين به روزرسانی درخو از            | عضو هیات علمی      | 0              |
| الشکنده/تروه » بمارن آمرزشی » زبیر کنینه منتخب » زئیس پردیس/دانشکند » داوران منتخب » زبیرهانه کمیته منتخب » کمیته منتخب » زئیس پردیس/دانشکند » معاون آمرزشی د- | لمو هيات علمي » ديپرخانه کمينه منتخب » رئيس | le 1400/07/05 1390/08 | /18 1400/07/05                             | 5                  | י ס            |

پس از بررسی پرونده در ستونهایی که عنوان داور در بالای آن درج شده است و جعبه کوچکی برای امتیازدهی باز میشود می توانید امتیاز مورد نظر را وارد نمایید.

| ۲۰۰۰ مقاله علمی – مروری منتشر شده در نشریه های معتبر                                                                                                    |                          |                     |                                                   |                 |                                        |                                    |  |  |  |  |  |
|----------------------------------------------------------------------------------------------------|--------------------------|---------------------|---------------------------------------------------|-----------------|----------------------------------------|------------------------------------|--|--|--|--|--|
| استیاز                                                                                                    |                          | فيبرب تابخانه المام | نوع نمایه علمی نشریه<br>مانند: علمی پژوهشی        |                 |                                        |                                    |  |  |  |  |  |
| کمیته <mark>دور</mark> اول <mark>دور</mark> دوم <mark>دور</mark> سوم میانگین امتیاز سهم امتیاز<br>منتخب <mark>دور</mark> اول <mark>دور</mark> دوم <mark>دور</mark> سوم <mark>دور</mark> ان <mark>دور</mark> ان | مدد دن<br>صفحات<br>سفحات | تاثیر(IF) سال)      | وزارتين/ علمي پژوهشي<br>حوزه علميه/ ISC/ ISI/<br> | نام نشریه معتبر | عنوان مقاله علمی – مروری               | تاييد رديف                         |  |  |  |  |  |
|                                                                                                    | جمع کل                   |                     |                                                   |                 | در واحد کار : تا ۷<br>د. هه موضوع : ۲۰ | حداکثر امتیاز ،<br>حداکثر امتیاز ، |  |  |  |  |  |

|                                 | ۲-۳- مقاله های علمی و تحشیه چاپ شده در نشربه های علمی - ترویجی داخلی ممتبر هورد تایید کمیسیون نشریات وزارتین |                       |                       |                       |               |                                                              |       |         |                                        |                                                                              |                                |                                      |                  |  |     |
|---------------------------------|----------------------------------------------------------------------------------------------------|-----------------------|-----------------------|-----------------------|---------------|--------------------------------------------------------------|-------|---------|----------------------------------------|------------------------------------------------------------------------------|--------------------------------|--------------------------------------|------------------|--|-----|
| d rel co c                      | امتياز                                                                                                    |                       |                       |                       |               | ( 13-15 13-14), 77-14-15 1 1 1 1 1 1 1 1 1 1 1 1 1 1 1 1 1 1 |       | :ام ::م |                                        | مقال تحتر مداد مان تربيح المتربي تاريخ انتشار (ماد - تساد كل                 |                                | چىنىت بارمىش بايىر «چەر بالقى بارد». |                  |  | ulī |
| سهم مير<br><mark>داورا</mark> ن | میندین امیدر<br><mark>داور</mark> ان                                                                         | <mark>داور</mark> سوم | <mark>داور</mark> دوم | <mark>داور</mark> اول | ىيى.<br>منتخب | السلى ميداري به تربيب ( للمن دم مسلمي)                       | صفحات | سال)    | a come pa                              | مون مدير و مسيد چپ مده معنى درويجى                                           |                                |                                      |                  |  |     |
|                                 | 4                                                                                                    |                       |                       |                       |               | هادی زارع، مهدی خاجی آبادی                                   |       | Y.154   | Journal of Computer and Robotics (JCR) | Overlapping community detection in social networ<br>on stochastic simulation | ks based                       | ١                                    |                  |  |     |
|                                 |                                                                                                    |                       |                       |                       | 1.11          | جمع کل                                                       |       |         |                                        | Y L                                                                          | در واحد کار : :<br>در هر موضوع | امتياز ا<br>امتياز ا                 | دداکثر<br>دداکثر |  |     |

پس از پایان امتیازدهی با زدن دکمه تایید و ارسال پرونده از دسترس شما خارج میشود.در صورتیکه نیاز به بررسی و زمان بیشتری برای امتیاز دهی فعالیت ها دارید می توانید از دکمه ذخیره پیش نویس استفاده فرمایید.

| ۱۸- ایجاد ظرفیت در جذب دانشجویان خارجی با تایید رئیس موسسه                   |              |             |      |                  |                        |                 |
|------------------------------------------------------------------------------|--------------|-------------|------|------------------|------------------------|-----------------|
| يد (ديف                                                                      | رثنته تحصيلى | مقطع تحصيلى | مليت | سال پذيرش دانشجو | امتیا<br>کمنته منتخب ک | ز<br>نیسین تخصص |
| کتر استاز در واهد کار : به ازای هر ۱۰ دانشجو ۱<br>کتر استاز در هر موضوع : ۱۲ |              |             |      | جمع کل           |                        |                 |
|                                                                              |              |             |      |                  |                        |                 |
|                                                                              | نا و ضوابط   |             |      |                  |                        |                 |
| انین نامه ارتفای مرتبه اعضای هیأت علمی دانشگاه                               |              |             |      |                  |                        |                 |
| ضوابط و مقررات خاص هیأت ممیزه دانشگاه تپهران                                 |              |             |      |                  |                        |                 |
| اسوابط و مقررات خاص ارتقای مرتبه اعضای هیأت علمی دانشگاه تهران               |              |             |      |                  |                        |                 |
| ساير ضوابط و مقررات ارتقاى اعضاى هيأت علمي مورد تصويب هيأت مميزه دانشكاه     |              |             |      |                  |                        |                 |
| л л                                                                          |              |             |      |                  |                        |                 |
|                                                                              |              |             |      |                  |                        |                 |

چند نکته :

فهرست کلیه آیین نامه ها و ضوابط در انتهای پرونده قراردارد و قابل دسترسی است.

با توجه به اینکه داوران محترم مجاز به امتیازدهی به فعالیت های ماده ۳ (پژوهشی) هستند امکان امتیازدهی برای آن جداول برای ایشان فراهم است اما بقیه اطلاعات پرونده به غیر از ماده ۱ در اختیار ایشان به صورت نمایش قرار دارد.

برای جداولی که فرد فعالیتی در آن ندارد قاعدتا جدول به صورت خالی نمایش داده میشود(هیچ ردیفی ندارد) و لزوما درج عنوان داور در بالای ستون ایرادی ندارد.